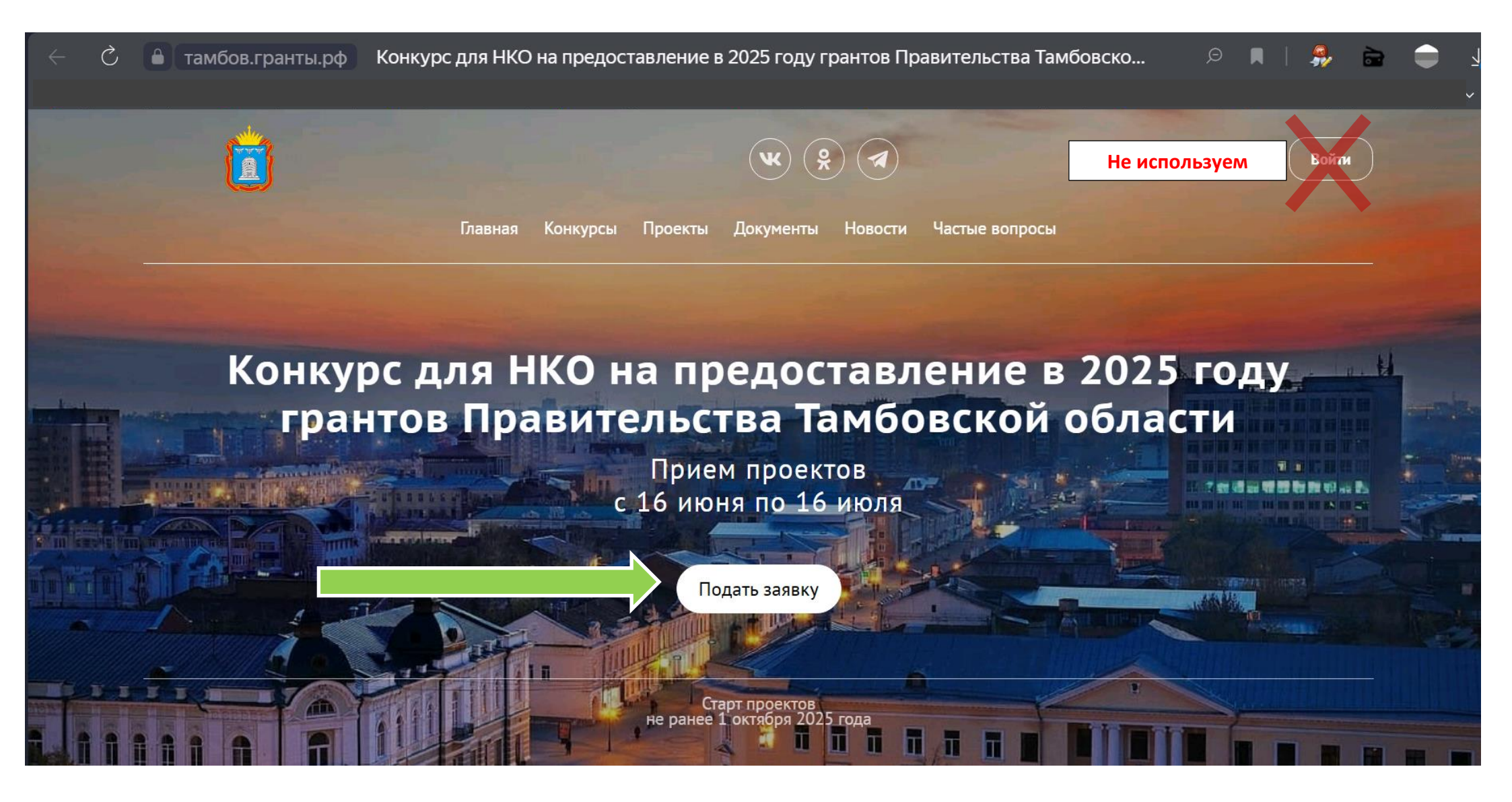

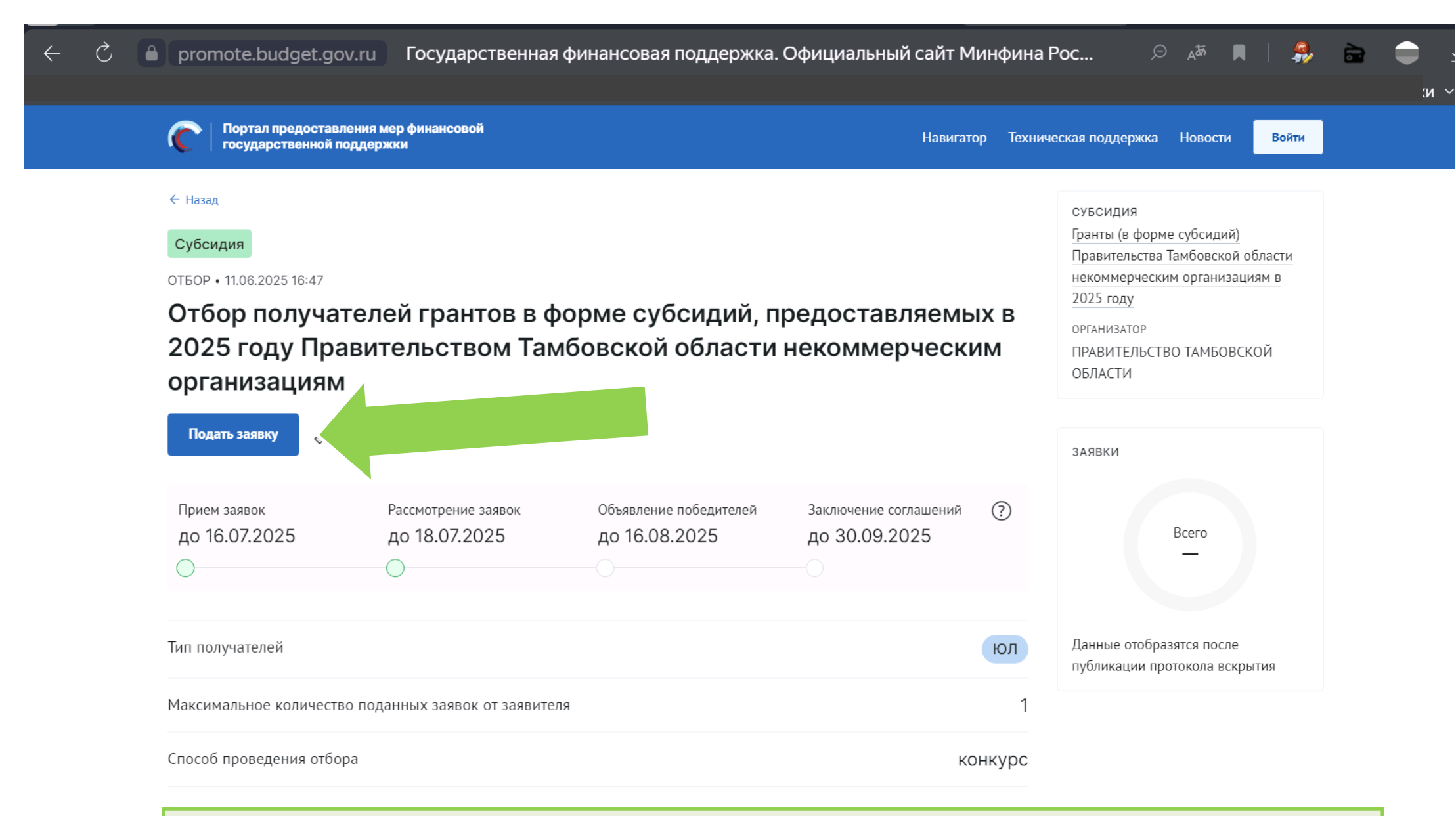

После нажатия на кнопку «Подать заявку» система предлагает пройти авторизацию на портале Государственных услуг:

P 📕 | 🤧 🖮 🛑 🚽

C

V

X

Портал предоставления мер финансовой государственной поддержки

\_\_\_\_\_\_

## Вход через госуслуги

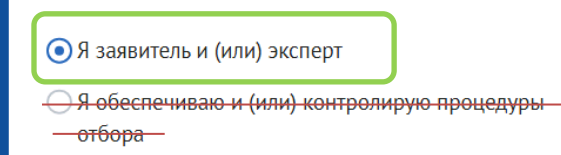

Уважаемые пользователи!

На Портале реализована поддержка отечественных средств криптографии.

Войти

Подробнее

|   | Портал предоставления мер финансовой государственной поддержки                |  |
|---|-------------------------------------------------------------------------------|--|
|   | Войти как                                                                     |  |
| × | С Петров И.И.<br>Частное лицо                                                 |  |
|   | АНО «Наименование организации»<br>Юридическое лицо<br>Сотрудник – Петров И.И. |  |

Заявка подается от организации ее сотрудником. Потребуется <u>усиленная квалифицированная</u> <u>электронная подпись</u> (УКЭП) руководителя организации (НКО).

Подробнее: <u>https://тамбов.гранты.pф/public/news/2d2e8aad-ca8d-42a3-aefd-c4c52c8c115b</u>

Подробная информация о порядке выдачи квалифицированной электронной подписи размещена на сайте ФНС России в разделе «Как и где получить электронную подпись?» <u>https://www.nalog.gov.ru/rn68/related\_activities/ucfns/</u>

Получить квалифицированную электронную подпись можно дистанционно https://www.nalog.gov.ru/rn68/ifns/imns68 gmich/info/16260173/

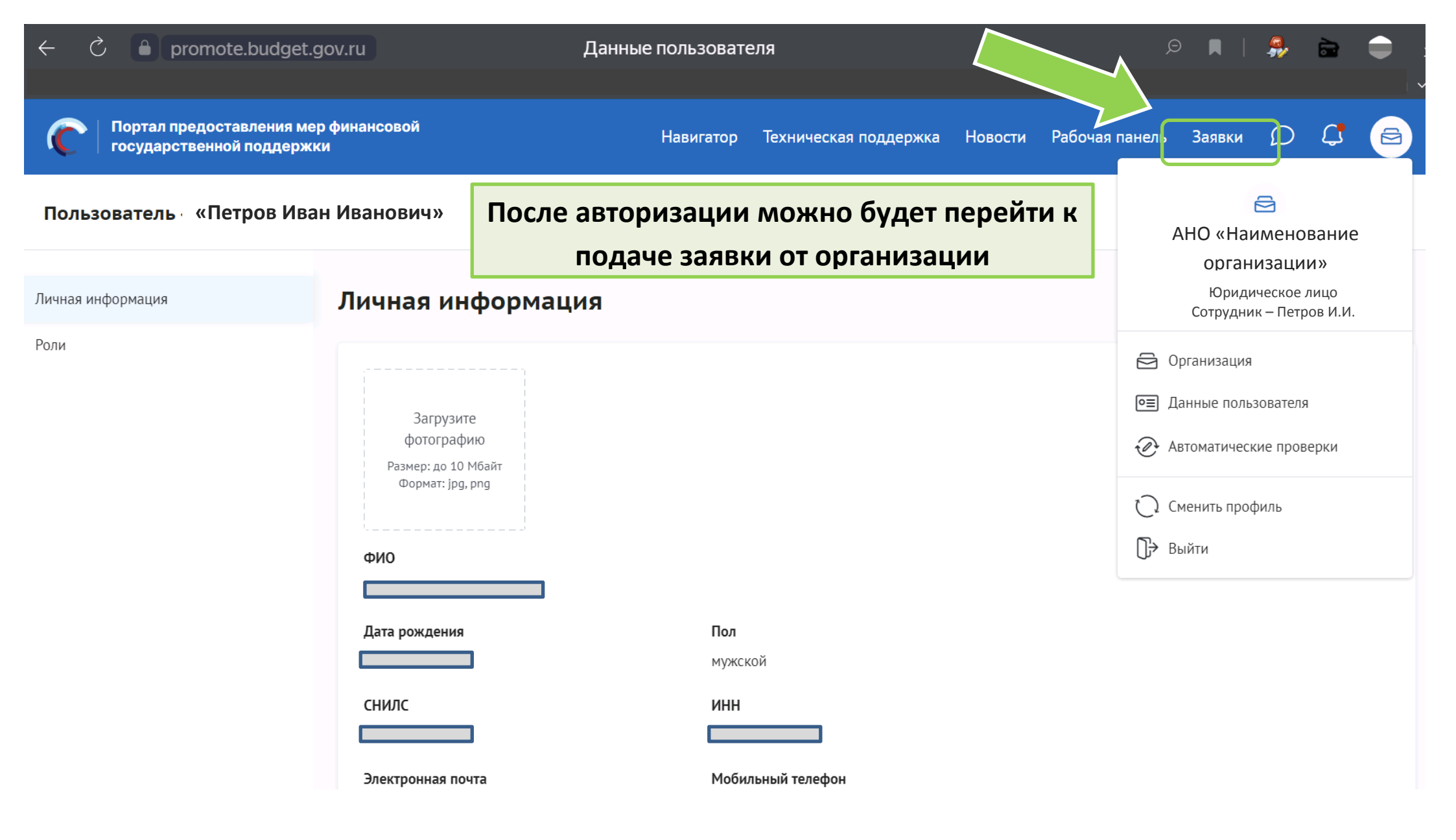

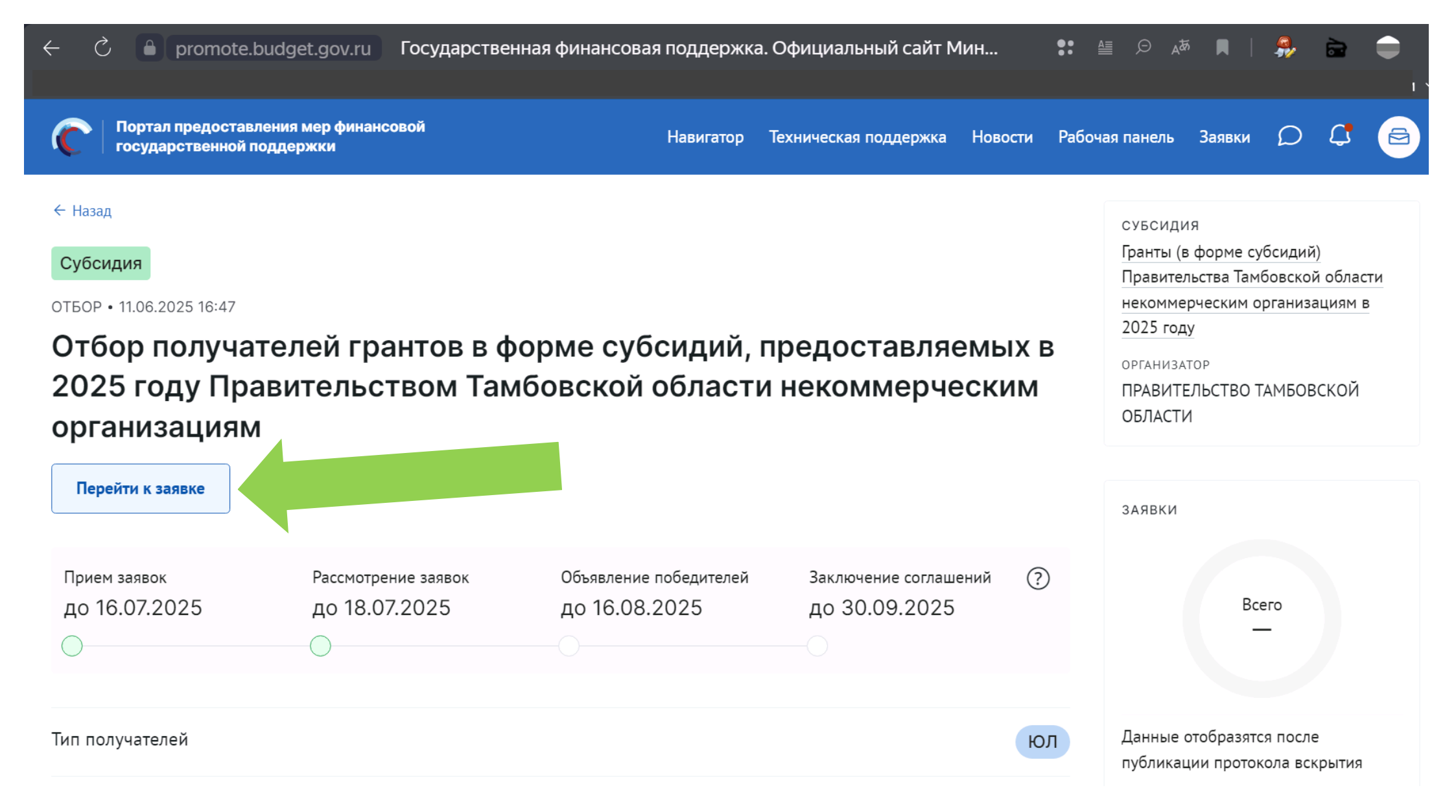

| государственной                                                                   | вления мер финансовои<br>поддержки                                               | Навигатор Техническая подд                                   | ержка Новости                                               | Рабочая панель             | Заявки      | Ω        | 4      |  |
|-----------------------------------------------------------------------------------|----------------------------------------------------------------------------------|--------------------------------------------------------------|-------------------------------------------------------------|----------------------------|-------------|----------|--------|--|
| ка № 25-001-60850-1-009<br>СТ                                                     | 91-000001 от 16.06.2025<br>Форме субсилий предоставляемых в 2025 году Правите    | льством Тамбовской области некоммерцеским                    | м организациям                                              | Статус: <b>подготов</b>    | вка         |          |        |  |
|                                                                                   | рорне суссядии, предоставляеных в 2025 году правите                              |                                                              | - oprannoa quint                                            |                            |             |          |        |  |
| вка                                                                               | 🟹 Проверка заявителя 8/8                                                         |                                                              |                                                             |                            |             | Св       | ернуть |  |
| О проекте<br>Заполнено на 100%                                                    | По имеющимся данным на 16.06.2025 зая<br>счете или такая задолженность не превыш | т задолженности по обязательным платежам на едином налоговом |                                                             |                            |             |          |        |  |
|                                                                                   | По имеющимся данным на 16.06.2025 в ре                                           | • •                                                          | о руководителе                                              | заявителя.                 |             |          |        |  |
| Руководитель проекта<br>Заполнено на 100%<br>Команда проекта<br>Заполнено на 100% | 📀 По имеющимся данным на 16.06.2025 зая                                          | заявки                                                       | ется иностранны                                             | транным юридическим лицом. |             |          |        |  |
|                                                                                   | По имеющимся данным на 16.06.2025 дея<br>законодательством Российской Федерации  | в процессе                                                   | АСТИ не приостановлена в порядке, предусмотренном           |                            |             |          |        |  |
|                                                                                   | 📀 По имеющимся данным на 16.06.2025 зая                                          | заполнения                                                   | дится в процессе ликвидации.                                |                            |             |          |        |  |
|                                                                                   | 📀 По имеющимся данным на 16.06.2025 зая                                          | 5410/11011/1                                                 | ется причастным к экстремистской деятельности и терроризму. |                            |             |          |        |  |
| Заявитель<br>Заполнено на 91%                                                     | По состоянию на 16.06.2025 заявитель ПР/                                         |                                                              | нность по денеж                                             | ным обязательствам по      | еред Россий | йской Фе | дераци |  |
|                                                                                   | По имеющимся данным на 16.06.2025 зая                                            |                                                              | дится в процессе                                            | е реорганизации.           |             |          |        |  |
|                                                                                   |                                                                                  |                                                              |                                                             |                            |             |          |        |  |